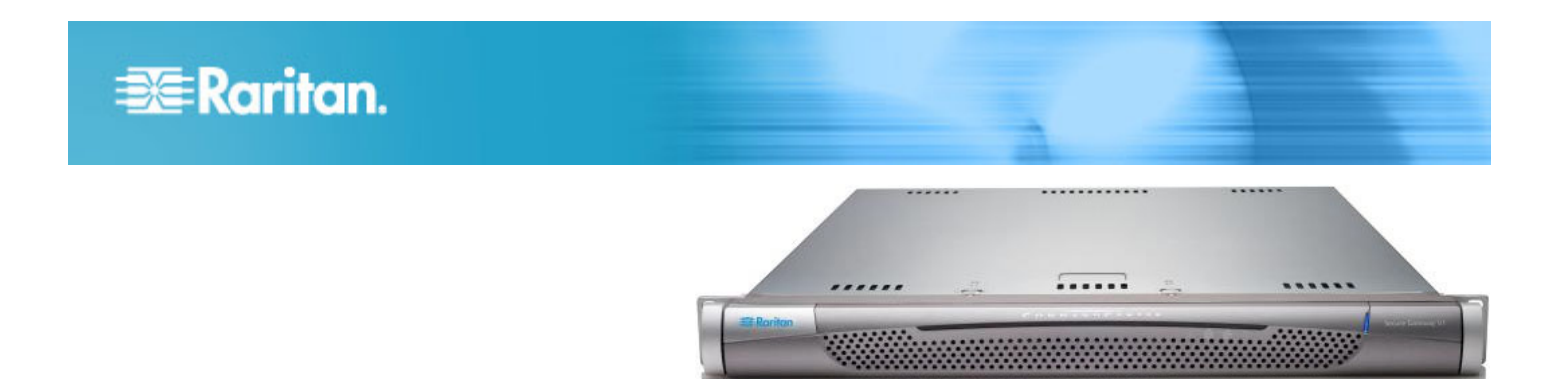

## CommandCenter Secure Gateway V1 機型

### 快速安裝與設定指南

恭喜您購買 CommandCenter Secure Gateway (CC-SG) V1 裝置,這套力登管理軟體平台的設計,可將 IP 裝置的安全 存取和控制功能合而為一。本文件提供您快速啓動並執行 CC-SG 的指示。安裝 CC-SG 之前,應先備妥將由 CC-SG 管理的裝置。如需相關資訊,請參閱力登的《CommandCenter Secure Gateway 部署指南》。

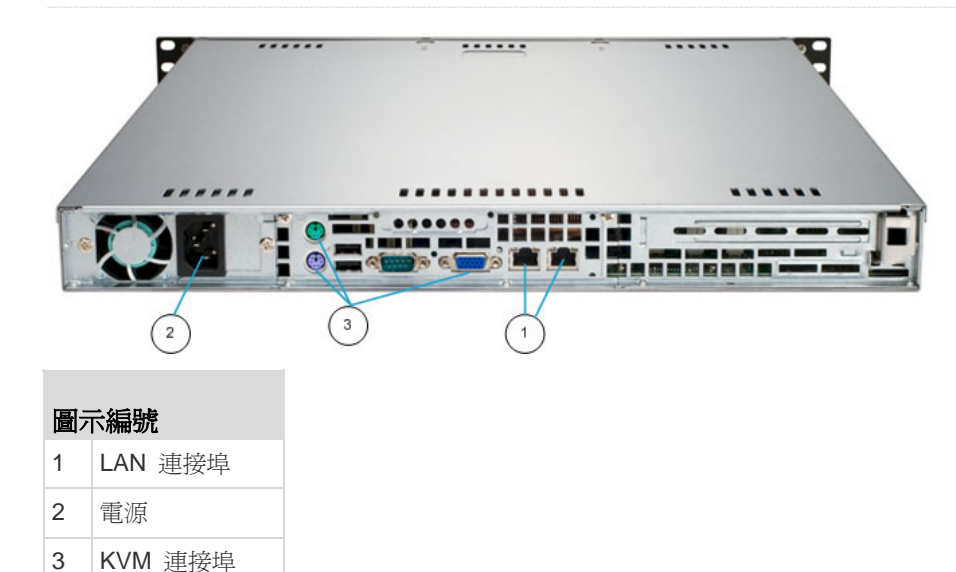

## I. 拆開包裝,取出 CC-SG

隨貨應該收到下列物品:

- (1) CommandCenter Secure Gateway V1 裝置
- (1) CommandCenter Secure Gateway V1 前擋板
- (1) 機架組
- (1) 電源線
- (1) CAT 5 網路纜線
- (1) 快速設定指南 (印刷本,即本文件)

(1) 登錄註冊和保固書

#### 技術支援

如未全部收到本處所列的物品,請於美國東岸時間上午 8:00 至 下午 8:00 EST 撥打 800.724.8090,或聯絡當地力登辦事處。

#### 決定機架位置

在乾淨、無塵、通風的場所,決定機架中裝設 CC-SG 的位置。 避免裝設在會產生高溫、電雜訊及電磁磁場的場所,本裝置應置 於接近接地電源插座處。

# 💐 Raritan.

## II.將 CC-SG 安裝到機架上

#### 識別導軌部分

機架組包含兩個機架導軌組件。每個組件由兩個部分組成:一個 內部固定式機殼導軌(A)用於固定於裝置,一個外部固定式機 架導軌(B)用於固定於導軌托架。夾在兩個導軌之間的滑軌應 該保持固定於外部固定式機架導軌。A 和 B 導軌必須彼此拆 離,以便安裝。

若要拆除內部固定式機殼導軌 (A),請盡量將它拉出到底,直到 聽到喀一聲,鎖扣從導軌組件內側凸出來,並鎖定內導軌。壓下 鎖扣,將內導軌完全拉出。對兩個機架導軌組件執行同樣的操 作。

#### 安裝機殼導軌

- 將剛拆下的內部固定式機殼導軌部分沿著機殼的一側放置;確認對準五個螺絲孔。
- 2. 用螺絲將導軌鎖到機殼側邊。
- 3. 在機殼另一側,對另一個導軌重複步驟 1 和 2。如果要安裝到 Telco機架,則固定導軌托架。

#### 安裝機架導軌

- 1. 決定您要在機架的哪個位置安裝 CC-SG。
- 將外部固定式機架導軌/滑軌組件置於機架中所要的位置, 保持滑軌朝向機架內側。
- 3. 使用所提供的托架,將組件固定鎖緊到機架。
- 將另一個組件固定於機架另一側,確認兩者的高度相同,且 導軌朝內。最好使用兩個人員來合作完成此作業。

#### ▶ 將 CC-SG 安裝到機架中

在導軌固定於機殼和機架後,將 CC-SG 安裝到機架中。

- 1. 將機殼導軌的後端對齊機架導軌的前端。
- 將機殼導軌滑入機架導軌,兩側應保持施力平均(插入時可 能必須壓下鎖扣)。當 CC-SG 完全推入機架後,應該會聽 到鎖扣發出喀一聲。

#### 鎖扣

兩個機殼導軌都有一個鎖扣,有兩個功能:

- 用於在安裝並完全推入 CC-SG 於機架時,將 CC-SG 鎖 入定位 (正常作業位置)。
- 用於將 CC-SG 從機架延伸出來時,將 CC-SG 鎖入定 位,以便在拉出裝置進行維修時,防止其從機架墜落。

#### Ⅲ.連接纜線

將 CC-SG 裝置安裝到機架後,即可連接纜線。請參閱第 1 頁 附圖。

- 將 CAT 5 網路 LAN 纜線連接到 CC-SG 裝置後面板上的 LAN 1 連接埠。極力建議再用一條 CAT 5 網路 LAN 纜線連接到 LAN 2 連接埠。將每條 CAT 5 纜線的另一端 連接到網路。
- 將兩條隨附的 AC 電源線連接到 CC-SG 裝置後面板上的 電源連接埠。將 AC 電源線的另一端插入 AC 電源插座。
- 3. 將 KVM 纜線連接到 CC-SG 裝置後面板的對應連接埠。

## IV.登入本機主控台設定 CC-SG IP 位址

- 1. 按住 CC-SG 裝置前面的電源按鈕, 開啓 CC-SG 的電源。
- 2. 將前擋板壓入 CC-SG 裝置前端加以閉闔固定。
- 3. 以 admin/raritan 身分登入。使用者名稱與密碼都要區分 大小寫。
- 4. 系統將會提示您變更本機主控台密碼。
  - a. 再次鍵入預設密碼 (raritan)。
  - b. 鍵入然後確認新密碼。請注意,新密碼必須是強固密 碼,即至少包含 8 個字元,且是英數字元的組合。
- 5. 看到「歡迎使用」畫面時按 CTRL+X。
- 選擇「Operation」(作業) >「Network Interfaces」(網路介面) >「Network Interface Config」(網路介面組態)。隨即出現「管理員主控台」。
- 7. 在「Configuration」(組態)欄位中,選取「DHCP」或「Static」 (靜態)。如果您選取「Static」(靜態),請鍵入靜態 IP 位 址。如必要,請指定 DNS 伺服器、網路遮罩及閘道位址。
- 8. 選取「Save」(儲存)。請稍候數分鐘,等待 CC-SG 重新 啓動。

#### 預設 CC-SG 設定

IP Address (IP 位址): 192.168.0.192

子網路遮罩:255.255.255.0

使用者名稱/密碼:admin/raritan

## V. 登入 CC-SG

在 CC-SG 重新啓動後,即可從遠端用戶端登入 CC-SG。

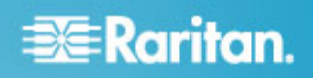

1. 啓動支援的網際網路瀏覽器,然後鍵入 CC-SG 的 URL: http://<IP address>/admin。

例如,http://192.168.0.192/admin。

- 2. 出現安全性警告視窗時,請按一下「是」。
- 3. 如果您使用不受支援的 Java Runtime Environment 版本,則會看到警告。依照提示,下載正確版本或繼續操作。這時會出現「登入」視窗。
- 4. 鍵入預設的使用者名稱 (admin) 和密碼 (raritan),然後按 一下「登入」。

此時會開啓「CC-SG Admin Client」。

## VI. 後續步驟

如需部署力登裝置以進行 CC-SG 管理的資訊,請參閱 《CommandCenter Secure Gateway 部署指南》。

如需設定組態 CC-SG 的資訊,請參閱《CommandCetner Secure Gateway 管理員指南》。